#### Q Search for all of your Innova Hycross here.

# VEHICLE STATUS INFORMATION AND INDICATORS

#### Instrument cluster

#### **Multi-information display**

#### **Display contents**

Following information is displayed on the multi-information display.

A Driving support system information

Displays an image when cruise control is operating and a menu icon other than

# **B** Menu icons (<u>Click Here</u>)

- C Information display area
- A variety of information can be displayed by selecting a menu icon.

Additionally, warning or suggestion/advice pop-up displays will be displayed in some situations.

## Vehicles with 7-inch display

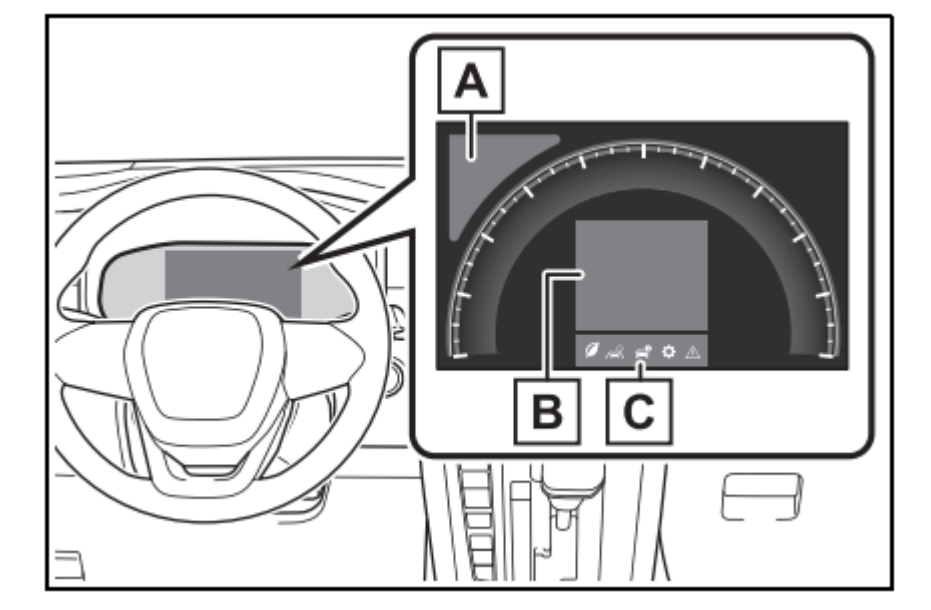

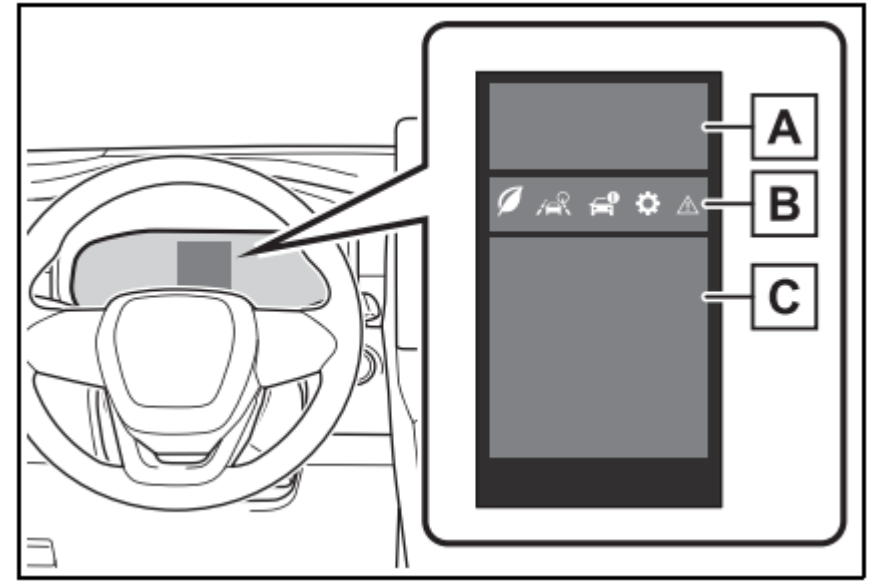

Vehicles with 4.2-inch display

A Driving support system information

Displays an image when cruise control is operating and a menu icon other than

- LTA (Lane Tracing Assist) (if equipped) (<u>Click Here</u>)
- LDA (Lane Departure Alert) (if equipped) (Click Here)
- Dynamic radar cruise control (if equipped) (Click Here)
- Cruise control (if equipped) (<u>Click Here</u>), (<u>Click Here</u>)
- **B** Information display area

A variety of information can be displayed by selecting a menu icon. Additionally, warning or suggestion/advice pop-up displays will be displayed in some situations. **C** Menu icons(<u>Click Here</u>)

# The multi-information display is displayed when

The power switch is in ON.

#### When changing driving mode

Background color of the multi-information display is changed following the selected driving mode.(Click Here)

# Liquid crystal display

Small spots or light spots may appear on the display. This phenomenon is characteristic of liquid crystal displays, and there is no problem continuing to use the display.

# Changing the display

The multi-information display is operated using the meter control switches.

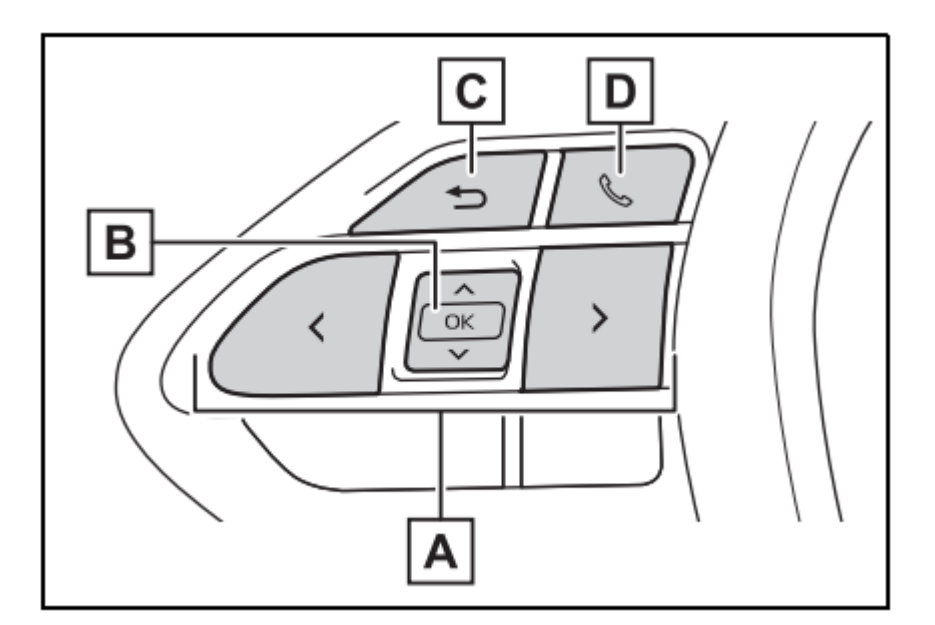

A Scroll the screen\* /switch the display /move the cursor

**B** Press: Enter/Set Press and hold: Reset/Display customizable items

**C** Return to the previous screen

**D** Call sending/receiving and history display (if equipped) Linked with the hands-free system, sending or receiving call is displayed. For details regarding the hands-free system, refer to "Multimedia Owner's Manual".

\* : On screens where the screen can be scrolled and the display can be switched, a scroll bar or a round icon that shows the number of registered screens is displayed.

# WARNING

#### Caution for use while driving

• For safety, avoid operating the meter control switch while driving as much as possible, and do not look continuously at the multiinformation display while driving. Stop the vehicle and operate the meter control switch. Failure to do so may cause a steering wheel operation error, resulting in an unexpected accident.

# Menu icons

Information related to each icon can be displayed by selecting the icon with the meter control switches.

Some of the information may be displayed automatically depending on the situation.

| lcon | Display                                                                        |
|------|--------------------------------------------------------------------------------|
| Ø    | Driving information display ( <u>Click Here</u> )                              |
|      | Driving support system information display (if equipped) ( <u>Click Here</u> ) |

|          | Vehicle information display ( <u>Click Here</u> ) |  |
|----------|---------------------------------------------------|--|
| \$       | Settings display ( <u>Click Here</u> )            |  |
| $\wedge$ | Warning message display ( <u>Click Here</u> )     |  |

# **Driving information display**

Select to display fuel consumption data in various forms.

Speedometer display/Distance to empty (4.2-inch)

display)

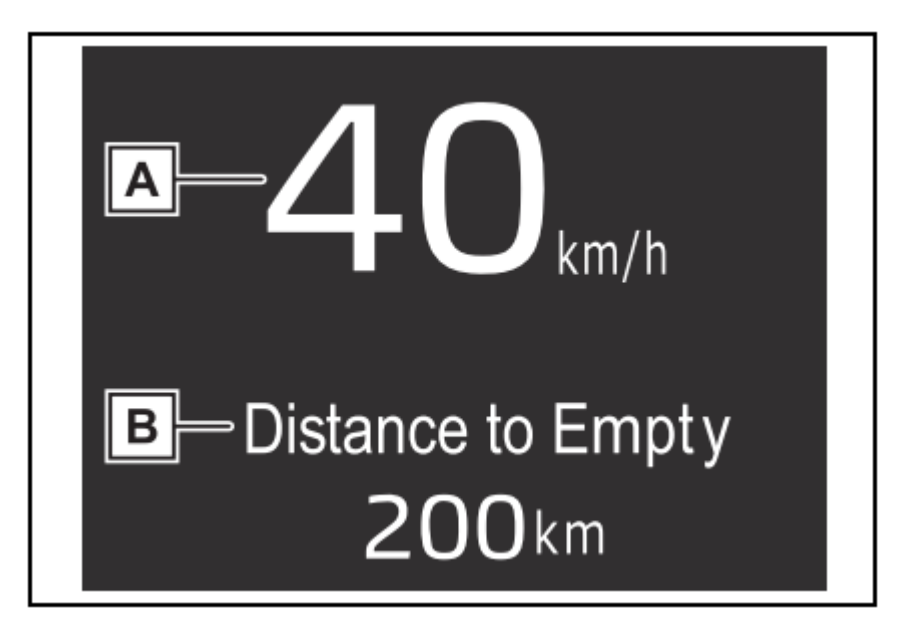

A Speedometer display

Displays the vehicle speed.

**B** Distance to empty

Displays the driving range with remaining fuel.(<u>Click Here</u>)

# Fuel Economy

Following information is displayed.

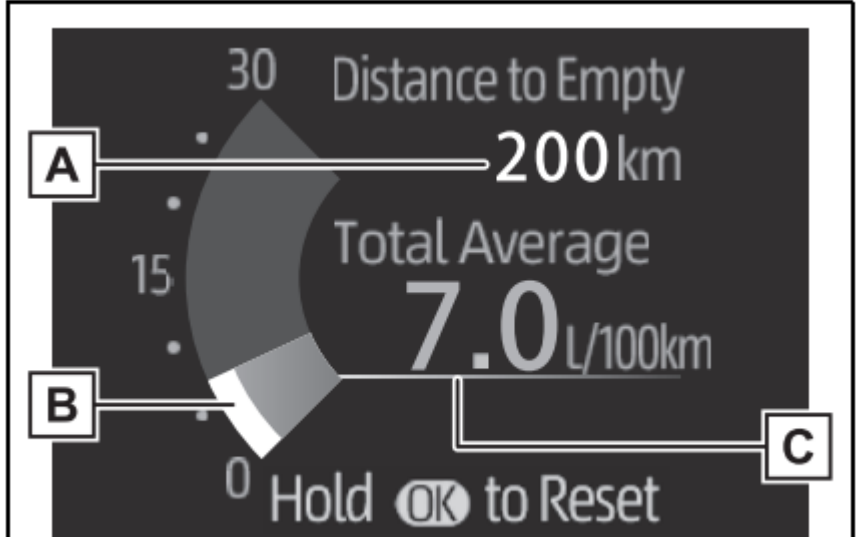

A Distance to empty

Displays the driving range with remaining fuel.(<u>Click Here</u>)

**B** Current fuel economy

Displays the instantaneous current fuel Economy.

**C** Average fuel economy

Displays the average fuel economy since the function was reset or the average fuel economy after starting or refueling.\*1, <sup>2</sup>, <sup>3</sup>

The average fuel economy selected by "Fuel Economy" on the 💭 screen is displayed. (<u>Click Here</u>)

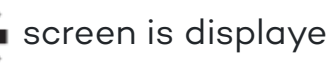

\*<sup>1</sup>: Use the displayed fuel consumption as a reference only.

\*<sup>2</sup>: Average fuel economy since the function was reset can be reset by pressing and holding OK.

 $*^{3}$ : Average fuel economy after starting is reset each time the engine stops.

# ECO Accelerator Guidance/"Eco Score"

Displays a reference operation range for using the accelerator pedal according to driving conditions, and a score result that evaluates the current driving status.

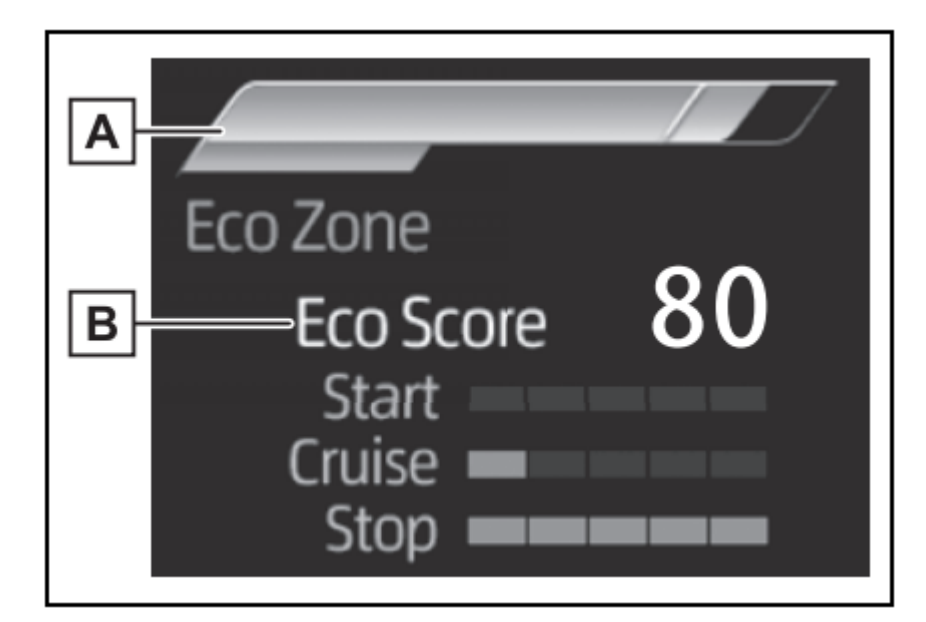

- A ECO Accelerator Guidance
- B "Eco Score"

# **ECO** Accelerator Guidance

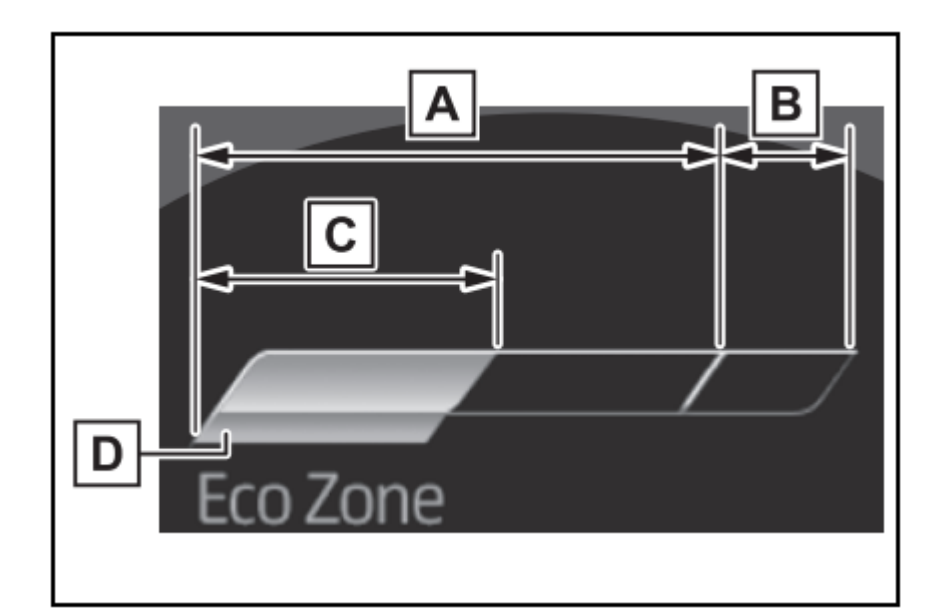

# A ECO area

Shows that the vehicle is being driven in an Eco-friendly manner.

**B** Power area

Shows that an Eco-friendly driving range is being exceeded (during full power driving etc.).

- **C** Current acceleration
- **D** Reference operation range

A zone is displayed in blue under the Eco area which can be used as a reference operation range for using the accelerator pedal according to driving conditions such as starting off and cruising.

The ECO Accelerator Guidance display changes according to the driving status, such as when starting off or cruising. It is easier to drive in an Eco-friendly manner by driving according to the display showing the accelerator pedal operations and staying within the reference operation range.

# ► "Eco Score"

The driving status for the following 3 situations are evaluated in 5 levels: Smooth start-off acceleration ("Start"), driving without sudden acceleration ("Cruise") and smooth stopping ("Stop"). Each time the vehicle is stopped, a score result is displayed out of a perfect score of 100 points.

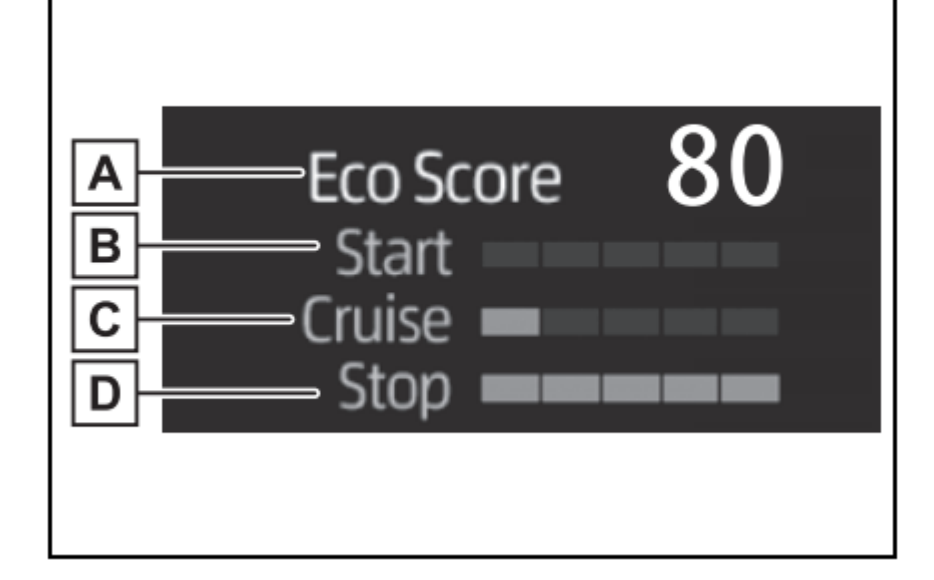

- A Score result
- **B** "Start"
- C "Cruise"
- D "Stop"

3 situations are displayed with each icon while driving.

How to read the bar display:

| Score   | Bar display |
|---------|-------------|
| Unrated |             |
| Low     |             |
| High    |             |

After starting off, "Eco Score" display does not start until the vehicle speed exceeds approximately 30 km/h (19 mph). The "Eco Score" is reset each time the vehicle starts off to start a new evaluation.

When the hybrid system stops, the current total score result is displayed.\*

\*: The score result is displayed only when "Eco Score" is selected for "Trip Summary".(Click Here)

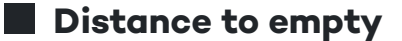

- This distance is computed based on your average fuel consumption. As a result, the actual distance that can be driven may differ from that displayed.
- When only a small amount of fuel is added to the tank, the display may not be updated. When refueling, turn the power switch to OFF. If the vehicle is refueled without turning the power switch to OFF, the display may not be updated.
- When "Refuel" is displayed, the remaining fuel amount is low and the distance that can be driven with the remaining fuel cannot be calculated. Refuel immediately.

## ECO Accelerator Guidance/"Eco Score" will not operate when

The ECO Accelerator Guidance/"Eco Score" will not operate in the following situations:The Hybrid System Indicator is not operating.

• The vehicle is being driven using the dynamic radar cruise control.

# Driving support system information display (if equipped)

# Driving support system information display

Select to display the operational status of the following systems:

- LTA (Lane Tracing Assist) (if equipped)(<u>Click Here</u>)
- LDA (Lane Departure Alert) (if equipped)(<u>Click Here</u>)
- Dynamic radar cruise control (if equipped)(Click Here)

Cruise control (if equipped)(<u>Click Here</u>),(<u>Click Here</u>)

# Vehicle information display Drive information

2 items that are selected using the "Drive Info Items" setting (average speed, distance and total time) can be displayed vertically.

The displayed information changes according to the "Drive Info Type" setting (since the system was started or between resets).(Click Here)

Use the displayed information as a reference only.

Following items will be displayed.

- "Trip"
  - "Average Speed": Displays the average vehicle speed since engine start\*
  - "Distance": Displays the distance driven since engine start\*
  - "Total Time": Displays the elapsed time since engine start\*
  - \* : These items are reset each time the engine stops.
- "Total"
  - "Average Speed": Displays the average vehicle speed since the display was reset\*
  - "Distance": Displays the distance driven since the display was reset\*
  - "Total Time": Displays the elapsed time since the display was reset\*
  - \* : To reset, display the desired item and press and hold OK.

# Energy monitor

# (Click Here)

# Tire inflation pressure (if equipped)

Displays inflation pressure of each tire. **Settings display** 

Vehicle settings and the content displayed on the screen can be changed by using the meter control switches. Setting

# procedure

 $\circ$  Operate  $\langle$  or  $\rangle$  of the meter control switches and select  $\bigotimes$ 

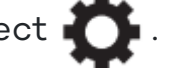

- $\circ$  Operate  $\bigwedge$  or  $\bigvee$  of the meter control switches and select the desired item.
  - If the function is turned on and off or the volume, etc. is changed on the setting screen, the setting is changed each time OK is pressed.

• For functions that allow operation contents, display contents, etc., of function to be selected, the setting screen is displayed by pressing and holding OK. When the setting screen is displayed, select the setting or desired value (time, etc.) with OK.

After changing the settings, press **5** of the meter control switches.

# "Clock: 00" (if equipped)

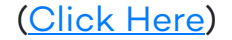

# LDA (Lane Departure Alert) (if equipped)(<u>Click Here</u>)

Select to set up the following items.LDA on/off

Select to enable/disable the LDA system.

• "Alert Options"

Select to change the alert types.

• "Alert Timing"

Select to set the warning sensitivity.

Driver Break Suggestion"

Select to enable/disable the driver break suggestion.

# BSM (Blind Spot Monitor) (if equipped)(<u>Click Here</u>)

Select to set up the following items.BSM (Blind Spot Monitor) on/off

Select to enable/disable the BSM system.

• "Brightness"

Select to switch the brightness of the outside rear view mirror indicators.(Click Here)

• "Support timing"

Select to change the alert timing for an approaching vehicle.

# PCS (Pre-Collision System) (if equipped)(<u>Click Here</u>)

Select to set up the following items."Warning timing"

Select to change the pre-collision warning timing.

• PCS on/off

Select to enable/disable the pre-collision system.

# Toyota parking assistsensor) (if equipped)(Click Here)

Select to set up the following items. Toyota parking assist-sensor on/off

Select to enable/disable the Toyota parking assist-sensor.

• "Parking Assist System Volume"

Select to set the volume of the buzzer which sounds when the Toyota parking assist-sensor is operated.

# RCTA (Rear Cross Traffic Alert) (if equipped)(Click Here)

- RCTA (Rear Cross Traffic Alert) on/off
  Select to enable/disable the RCTA system.
- "Parking Assist System Volume"
  Select to change the RCTA buzzer volume.

# RSA (Road Sign Assist) (if equipped)(Click Here)

Select to set up the following items.Road Sign Assist on/off

Select to enable/disable the RSA system.

Excess speed notification method

Select to change each notification method used to notify the driver when the system recognizes excess speed.

Excess speed notification level
 Select to change each notification level used to notify the driver when the system recognizes a speed limit sign.

# Dynamic radar cruise control (if equipped)(<u>Click Here</u>)

- Dynamic Radar Cruise Control with Road Sign Assist (if equipped)
  Select to enable/disable the Dynamic Radar Cruise Control with Road Sign Assist.
- Curve speed reduction function

Select to change the deceleration quantity of curve speed reduction function.

- Acceleration setting
  - Select to change the Acceleration setting.
- Speed setting (short press)

Select to change the Speed setting (short press).

• Speed setting (long press)

Select to change the Speed setting (long press).

• Speed limit offset

Select to change the offset value of sign speed.

• Guide message

Select to enable/disable the guide message.

# Ceiling Light (if equipped)(<u>Click Here</u>)

"Adjust Brightness"

Select to switch the brightness of the ceiling illumination lights.

# Vehicle Settings

PBD (Power Back Door) (if equipped)(<u>Click Here</u>)

Select to set up the following items.

- System settings
- Select to enable/disable the power back door system.
- "Opening Adjustment"

Select the open position when power back door is fully open.

"Volume"

Select to set the volume of the buzzer which sounds when the power back door system operates.

- "TPWS setting" (Tire Pressure Warning System) (if equipped) (Click Here)
  - "Tire Pressure Setting"

Select to set the tire pressure warning system.

"Tire Set Switching"

Select to register the ID codes of the tire pressure sensors to the tire pressure warning system.

"Pressure unit setting"

Select to change the units of measure displayed.

Rear Seat Reminder (<u>Click Here</u>)

Select to enable/disable the rear seat reminder function.

- My Settings (<u>Click Here</u>)
  - "Setting"

Select to set up My Settings.

My Settings on/off

Select to enable/disable My Settings function.

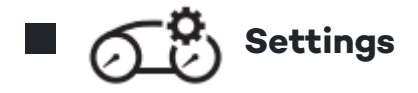

"Language"

Select to change the language on the multi-information display.

"Units"

Select to change the unit of measure for fuel consumption.

"Meter Type" (7-inch display)

Select to change the speedometer display.

- 0
  - (EV indicator) (<u>Click Here</u>)

Select to enable/disable the EV indicator.

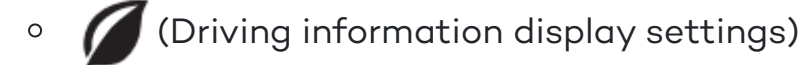

"Display Contents"

Select to set up the following items.

```
"Digital Speed" (4.2-inch display):
```

Select to enable/disable the Digital Speed (Click Here).

"Eco Score":

Select to enable/disable the Eco Score (<u>Click Here</u>).

```
 "Fuel Economy"
```

"Trip Average":

Select to enable/disable the Trip Average.

"Total Average":

Select to enable/disable the Total Average.

"Tank Average":

```
Select to enable/disable the Tank Average.
```

- P (Vehicle information display settings) 0
  - "Display Contents"
  - "Energy Monitor":
  - Select to enable/disable the Energy monitor (<u>Click Here</u>).
  - "Drive Info Type"
  - Select to change the drive information type display between trip and total.
  - (Click Here).
  - "Drive Info Items"
  - Select to set the items on the upper and lower side of the drive information screen. from three items, average speed, distance and total time.
- "Trip Summary"
  - Select to set the items displayed on when the power switch is turned off.
- "MID OFF"
  - A blank screen is displayed
- "Default Settings"

Select to reset the meter display settings.

# Suspension of the settings display

- Some settings cannot be changed while driving. When changing settings, park the vehicle in a safe place.
- If a warning message is displayed, operation of the settings display will be suspended.
- Settings for functions not equipped to the vehicle are not displayed.
- When a function is turned off, the related settings for that function are not selectable.

# AWARNING

## Cautions during setting up the display

• As the engine needs to be running during setting up the display, ensure that the vehicle is parked in a place with adequate ventilation. In a closed area such as a garage, exhaust gases including harmful carbon monoxide (CO) may collect and enter the vehicle. This may lead to death or a serious health hazard.

# ANOTICE

## During setting up the display

• To prevent 12-volt battery discharge, ensure that the engine is running while setting up the display features.

# Warning message display

Select to display warning messages and measures to be taken if a malfunction is detected. (Click Here)

# Suggestion function

Displays suggestions to the driver in the following situations. To select a response to a displayed suggestion, use the meter control switches.

## Suggestion to enable the power back door (if equipped)

If the power back door system is disabled (setting on 🚺 set to off) and the power back door switch on the

instrument panel is operated, a suggestion message will be displayed asking if you wish to enable the power back door system. To enable the power back door system, select "Yes".

After enabling the power back door system, press the power back door switch again to open or close the power back door.

# Suggestion to turn on the headlights

If the headlight switch is in other than **E** or AUTO, and the vehicle speed is 5 km/h (3 mph) or higher for a

certain amount of time when the surroundings are dark, a suggestion message will be displayed.

## Suggestion to turn off the headlights

If the headlights are left on for a certain amount of time after the power switch has been turned OFF, a

suggestion message will be displayed.

When the headlight switch is in the AUTO position:

The message asking if you wish to turn the headlights off is displayed.

To turn the headlights off, select "Yes".

If the driver's door is opened after the power switch is turned OFF, this suggestion message will not be displayed.

# Suggestion to close the power windows (linked to windshield wiper operation)

If the windshield wipers are operated with a power window open, a suggestion message will be displayed asking if you wish to close the power windows. To close all of the power windows, select "Yes".

# Suggestion to close the power windows (Driving at high speeds)

If the vehicle speed exceeds a certain speed with a power window open, a suggestion message will be displayed asking if you wish to close the power windows. To close all of the power windows, select "Yes".

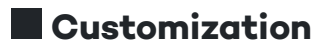

The suggestion function can be turned on/off. (Customizable features: (Click Here)

© Toyota Kirloskar Motor Pvt Ltd. 2022